## ot Motocycles - Microsoft Internet Explo ided by Alcopa2wheels Internet E **INFOTECH** Favorites Tools 🕞 Back 🔹 📀 – 📓 🙆 🏠 🔎 Search 🤺 Favorites 🚱 🔗 – 🍃 📓 👻 📃 🎇 Address 🕘 http://infotech.peugeot-motocycles.fr/login.aspx?ReturnUrl=%2findex.aspx Links 👩 Google 👩 [search.ch] 👩 Swisscom 👩 Homol 👩 Infotech 👌 Peugeotmotos 💩 Point Doc 🧔 SYM ITALIA 💩 SYM Handleiding **MINFOTECH** SITE DE DOCUMENTATION TECHNIQUE, PIECES DE RECHANGE ET GARANTIE Inloggen op de site Infotech : http://infotech.peugeot-motocycles.fr HPAR - DOAM - DHUR - AADL - GV Voer uw toegangscode van Point-Doc in. Connexion 🕥 Kies uw taal. (Identiek Choisissez votre langue aan de Point-Doc CD-versie) Vous rencontrez des difficultés de connexion à InfoTech... In geval dat u niet kan inloggen, installeer een klein controle programma « Active X » voor het beheren van de beelden moet u inloggen op : http://cabs.rte.fr/RTEAllCabsMFC\_Peugeot.exe http://info 🌀 Back + 🐑 - 💌 📓 🚮 🔎 Search 26 -Links 👩 Google 🍵 [search.ch] 💩 Swisscom 🌒 Homol 💩 Info 👩 Point Doc 👩 SYM ITALIA 👩 SYMmotos 👩 FTP ASTRA 👩 Ast 🔆 INFOTECH Op de nieuwe pagina die opent, NTATION TECHNIQUE, PIECES DE RECHANGE ET GARANTIE Kan u het domein dat u interesseert Point Te kiezen : Point DIAG \_

- Point TEC \_
- Formation -
- Point DOC

## **Point DIAG :**

Toegang tot het downloaden van tester Peugeot **DIAG200** of van het nieuwe apparaat TEP2005 noodzakelijk voor Satelis 250 en Geopolis.

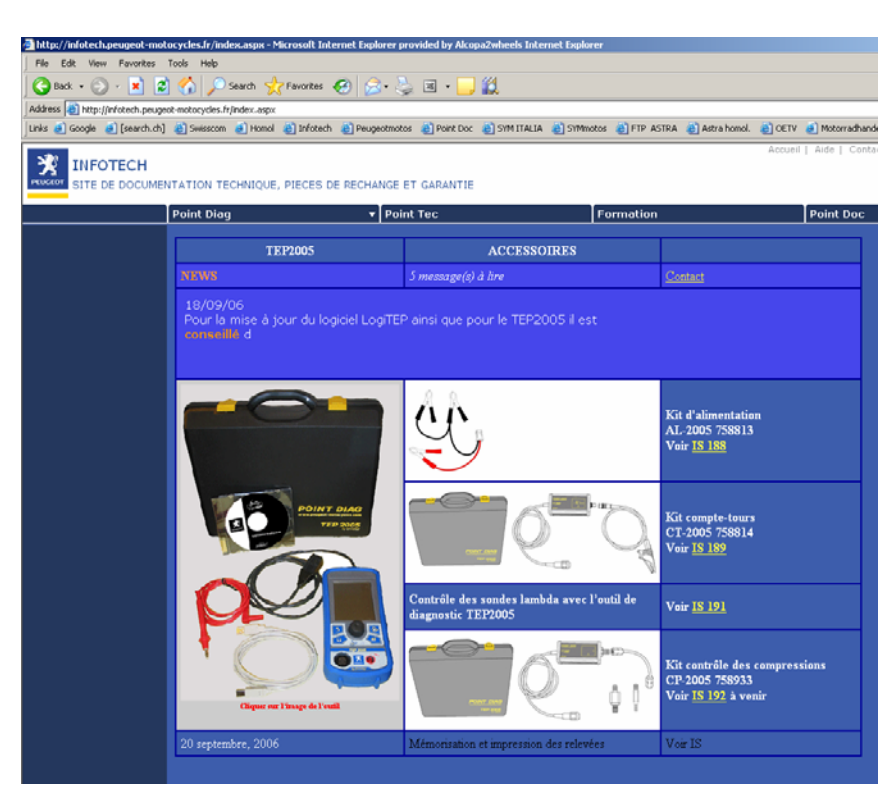

Point Disa; permet d'accéder aux informations nécessaires à la mise à jour de votre Outil de Dant Eis; permet d'accéder à la Dosumentation Technique Véhicule (Manuel d'Analer, Inform Domation: permet d'accéder au catologue et au planning des stages et de Sinscrire en ligne. Boint Dos : permet d'accéder au catologue et au planning des stages et de Sinscrire en ligne. Boint Dos : permet d'accéder au catologue et au planning des tages et de Sinscrire en ligne.

sie et suivi de

## **Point TEC**

- Documentatie atelier
- Elektrische schema's
- Techische gegevens
- Gereedschap

👷 Favorites 🕢 🙈 🌭 🗷 🔹 🔜 🎎 🌀 Back 🔹 🕥 🖌 🖹 📓 🏠 🔎 Search Address 🛃 http://m ogle 🥑 [search.ch] 🕘 Swisscom 👌 Honol 👩 Infotech 👩 Peugeotinotos 👩 Point Doc 🕘 SYM ITALIA 🖓 SYMnotos 🔞 FTP ASTRA 🌒 Astra honol. 👸 OETV 🌏 Mol 🔆 INFOTECH INTATION TECHNIQUE, PIECES DE RECHANGE ET GARANTIE Point T tés mois pa ons Flash 🔾 Back + 🕥 - 💌 📓 🏠 🔎 Search 👷 Favorites 🤣 😒 + چ 🗷 + 🛄 鎭 Address 🛃 http://infotech.pe unis @ Google @ [search.ch] @ Swisscom @ Homol @ Infotech @ Peugeotmotos @ Point Doc @ STM ITALIA @ STMmotos @ FTP ASTRA @ Astra homol. @ OETV @ Motorrad KINFOTECH SITE DE DOCUMENTATION TECHNIQUE. PIECES DE RECHANGE ET GARANTIE **B B 1** C ۲ C Type: 🌀 Back = 🕑 = 💌 😰 🐔 Address 🙆 http 🕘 Point Doc 🛛 Sith ke 🥌 [s 🕺 INFOTECH MENTATION TECHNIQUE, PIECES DE RECHANGE ET GARANTIE SITE DE DO Point Te oint Diag Recherche 🛛 📔 Cas d'en □ | 0 | 4 | ▶ | □ | 45 | 3, | 3 N° VIN: C C 6 Type: SHT L2 1 63 SELLE-P.BA S-CABLES CLE DE CARTE ¥ 1

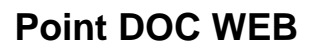

- Selecteer onderdelen door erop te klikken, en daarna te bevestigen met «Commander» zoals Point Doc CD-ROM
- Klik op « Commandes/Order » om de geselecteerde onderdelen te controleren en om de bestelling door te sturen.

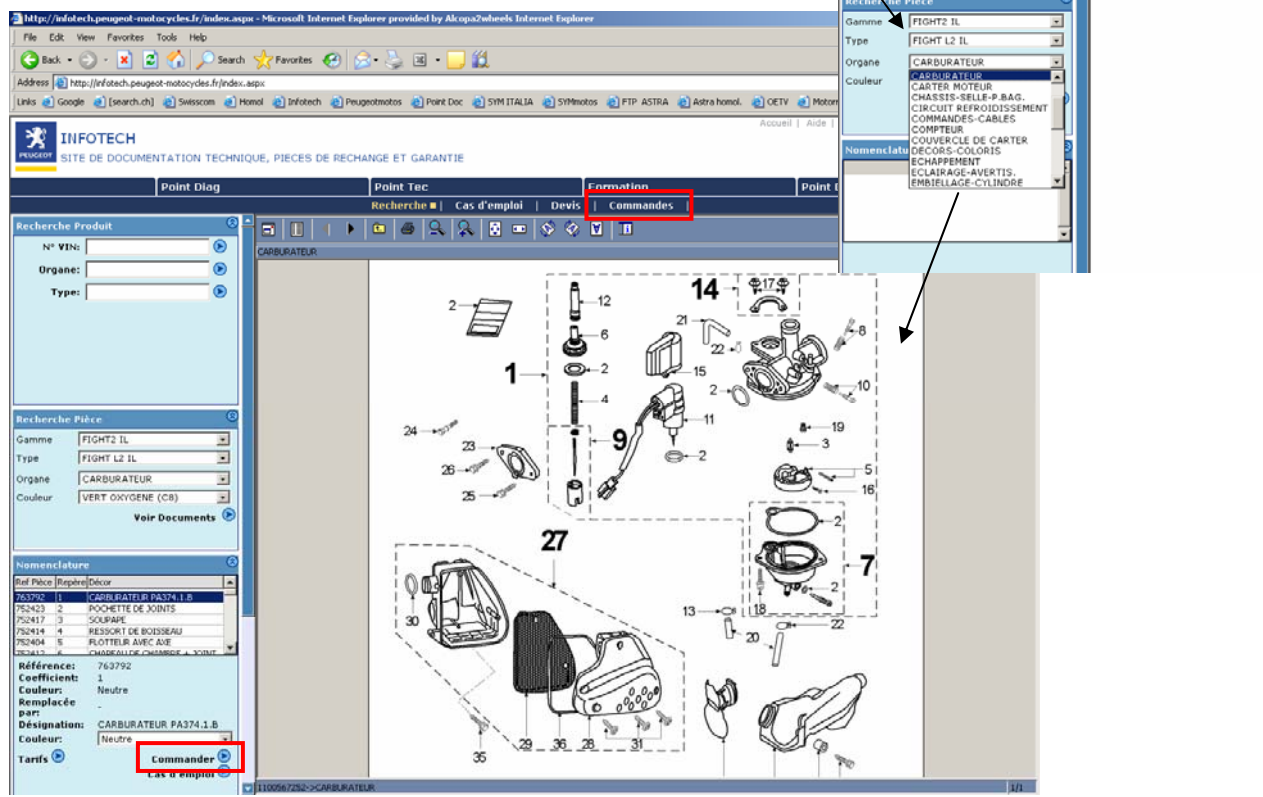

- Door te klikken op « Commandes/Order», zal een venster met de geselecteerde onderdelen openen.
- Vermeld «contactnaam».
- Wijzig de bestelling door eventuele lijnen te schrappen (Poubelle / Delete).
- Bevestig de bestelling. De validatie stuurt de bestelling niet door !

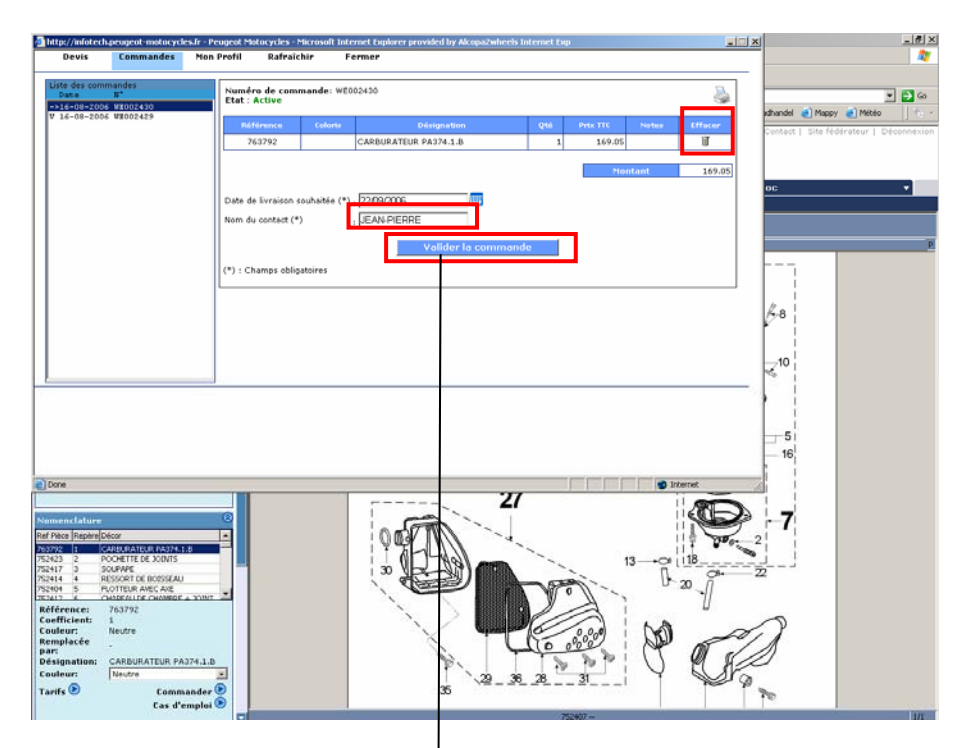

| Devis                                                                                         | Commandes                                                                                              | Mon Prof                              | il Rafraî                                                                                         | chir Fei                                                                                                    | mer                                                                                                    |              |                     |                                               |                 |
|-----------------------------------------------------------------------------------------------|----------------------------------------------------------------------------------------------------|---------------------------------------|---------------------------------------------------------------------------------------------------|----------------------------------------------------------------------------------------------------|----------------------------------------------------------------------------------------------------|--------------|---------------------|-----------------------------------------------|-----------------|
| Liste des com<br>Date                                                                         | mandes<br>N°                                                                                           | Nu<br>Eta                             | mére de com<br>al : Active                                                                        | mande: WE00                                                                                                    | *<br>3481                                                                                                    |              |                     |                                               | 8               |
| V 21-09-200<br>V 16-08-200                                                                    | 6 WE002430<br>6 WE002429                                                                               |                                       | Référence                                                                                         | Colori                                                                                                    | s Désignation                                                                                                    | Qté          | Prix TTC            | Notes                                         | Effacer         |
|                                                                                               |                                                                                                    |                                       |                                                                                                   |                                                                                                    |                                                                                                    |              |                     | Montant                                       | 0               |
|                                                                                               |                                                                                                    | Dat                                   | te de livraison                                                                                   | souhaitée (*) ;                                                                                                    | 22/09/2006                                                                                                    |              |                     |                                               |                 |
|                                                                                               |                                                                                                    | Nor                                   | m du contact (*                                                                                   | *) ;                                                                                                    |                                                                                                    |              |                     |                                               |                 |
|                                                                                               |                                                                                                    | (*)                                   | : Champs oblic                                                                                    | gatoires                                                                                                    |                                                                                                    |              |                     |                                               |                 |
|                                                                                               |                                                                                                    |                                       |                                                                                                   | -                                                                                                    |                                                                                                    |              |                     |                                               |                 |
|                                                                                               |                                                                                                    |                                       |                                                                                                   |                                                                                                    |                                                                                                    |              |                     |                                               |                 |
|                                                                                               |                                                                                                    | 1                                     |                                                                                                   |                                                                                                    |                                                                                                    |              |                     |                                               |                 |
| http://infotech                                                                               | .peugeot-motocycle                                                                                     | es.fr - Peugeot                       | Motocycles - Mi                                                                                   | icrosoft Internel                                                                                                    | Explorer provided by Alcopa2w                                                                                                    | heels Intern | et Exp              |                                               |                 |
| http://infotech<br>Devis                                                                      | .peugeot-motocycle<br>Commandes                                                                        | ∏<br>es.fr - Peugeot<br>Mon Profil    | Motocycles - Mi<br>Rafraîch                                                                       | icrosoft Internel<br>Nir Ferm                                                                                                    | Explorer provided by Alcopa2w                                                                                                    | heels Intern | et Exp              |                                               |                 |
| http://infotech<br>Devis<br>Liste des com<br>Date                                             | nandes                                                                                                 | es.fr - Peugeot<br>Mon Profil         | Motocycles - Mi<br>Rafraîch                                                                       | icrosoft Internet<br>ir Ferm<br>vande: WE0024                                                                                                    | Explorer provided by Alcopa2w<br>er                                                                                                | heels Intern | et Exp              |                                               |                 |
| http://infotech<br>Devis<br>Liste des com<br>Date<br>>21.09.2000<br>V 21-09-2000              | speugeot-motocycle<br>Commandes<br>M <sup>a</sup><br>USO02401<br>USO02401                              | es.fr - Peugeot<br>Mon Profil         | Motocycles - Mi<br>Rafraîch<br>Yalidée<br>Référence                                               | icrosoft Internet<br>ir Ferm<br>Nande: WE0024<br>Color <del>is</del>                                                                                                    | Explorer provided by Alcopa2w<br>er<br>30<br>Désignation                                                                           | heels Intern | et Exp<br>Qté F     | trix Notes                                    | <br>Effacer     |
| http://infotech<br>Devis<br>Liste des com<br>Date<br>20.00.2000<br>V 21-09-200<br>V 21-09-200 | peugeot-motocycle<br>Commandes<br>H <sup>4</sup><br>Useosteot<br>S U2002430                            | es.fr - Peugeot<br>Mon Profil         | Motocycles - Mi<br>Rafraîch<br>Validée<br>Référence<br>763792                                     | icrosoft Internet<br>ir Ferm<br>nande: WE0024<br>Coloris                                                                                                    | Explorer provided by Alcopa2w<br>T<br>30<br>Désignation<br>CARBURATEUR PA374.1.8                                                   | heels Intern | et Exp<br>Qté F     | rix Notes                                     | Effacer         |
| http://infotech<br>Devis<br>Liste des com<br>Date<br>921-09-200<br>9 21-09-200<br>9 21-09-200 | npeugeot-motocycle<br>Commandes<br>Mandes<br>N<br>Uncostant<br>S VI2002420                             | Non Profil                            | Motocycles - M<br>Rafraîch<br>Y <del>re de com</del> m<br>Validée<br>Ráférence<br>763792          | icrosoft Internet<br>Nir Ferm<br>Naande: WE0024:<br>Coloris                                                                                                    | Explorer provided by Alcopa2w<br>p<br>30<br>Désignation<br>CARBURATEUR PA374.1.8                                                   | heels Intern | Qté F               | rrix Notes<br>•<br>Montant                    |                 |
| http://mfotech<br>Devis<br>Liste des com<br>Date<br>21 09 - 200<br>V 21-09 - 200              | Deugeol-motocycle<br>Commandes<br>B <sup>8</sup><br>Weogeole<br>WEOG2430                               | S.fr - Peugeot<br>Mon Profil          | Motocycles - M<br>Rafraîch<br>Validée<br>Róférence<br>763792<br>de livraison so<br>du contact (*) | icrosoft Internet<br>nir Ferm<br>Nande: WE0024<br>Coloris<br>Coloris<br>Coloris<br>Coloris<br>Coloris<br>Coloris<br>Coloris<br>Coloris<br>Coloris                                                                                                    | Explorer provided by Alcopa2w<br>r<br>20<br>20<br>20<br>20<br>20<br>20<br>20<br>20<br>20<br>20                                     | heels Intern | Qté F               | nix Notes                                     | Effacer<br>0.00 |
| http://infoted<br>Devis<br>Liste des com<br>Date<br>Date<br>21-09-200<br>V 21-09-200          | upeugeot-motocyck<br>Commandes<br>II <sup>10</sup><br>I UP00460<br>I UP00460<br>I UP00460<br>I UP00460 | Es.fr - Peugeot<br>Mon Profil<br>Etat | Motocycles - M<br>Rafraich<br>Validée<br>Référence<br>763792<br>de livraison so<br>du contact (*) | icrosoft Internet<br>ir Ferm<br>Nande: WE0024<br>Coloris<br>Coloris<br>Coloris<br>Coloris<br>Coloris<br>Coloris<br>Coloris<br>Coloris                                                                                                    | Explorer provided by Alcopa2w<br>tr<br>30<br>Désignation<br>CARBURATEUR PA374.1.8<br>/09/2006<br>AN-PIERRE<br>mmande par Internet  | heels Intern | Qté s<br>1          | rix Notes                                     | Effacer<br>0.00 |
| http://infotech<br>Devis<br>Liste des com<br>Date<br>21.06-200<br>V 23=05=200                 | upeugeot-motocycle<br>Commandes<br>P <sup>2</sup><br>UTOOS400<br>VTOOS400                              | es.fr - Peugeot<br>Mon Profil         | Motocycles - M<br>Rafraich<br>Validée<br>Référence<br>763792<br>de livraison so<br>du contact (*) | icrosoft Internet<br>ir Ferm<br>Tande: WE0024<br>Coloris<br>Coloris<br>Color | Explorer provided by Alcopa2w<br>pr<br>30<br>Désignation<br>CARBURATEUR PA374.1.B<br>/09/2006<br>AN-PIERRE<br>Inmande par Internet | heels Intern | Qté p<br>Qté p<br>1 | rrix Notes<br>-<br>Montant<br>- cette archive | Effacer<br>0.00 |

 U dient de bestelling aan te duiden in de lijst, daarna klikt U op « Opsturen van de bestelling via Internet».